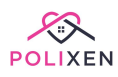

### **Run Roster**

View the Run Roster Assign Volunteers Update Assignments Volunteer Roles Print the Run Roster

#### View the Run Roster

To view the run roster, click the **Run Roster** option in the main menu. This will take you straight to the Run Roster Page. This will show you the assigned staff and volunteers for each Meal Run for the day.

| Me | al Runs » List Runs |                           | Print Roster Assign Volunteer |
|----|---------------------|---------------------------|-------------------------------|
| ÷  | 14/03/2023          |                           | 2nd Tuesday of March          |
| <4 |                     | Mar 14, 2023 - Mar 14, 20 | 023                           |
|    |                     | Tuesday<br>Mar 14, 2023   |                               |
|    | Car A               | Car B                     | Car C                         |
|    |                     |                           |                               |
|    |                     |                           |                               |
|    |                     |                           |                               |
|    |                     |                           |                               |
|    | Adam White          |                           |                               |
|    |                     |                           |                               |
|    |                     |                           |                               |
|    |                     |                           |                               |
|    |                     |                           |                               |
|    |                     |                           |                               |

You can navigate to different days using the **Day Arrows (orange & grey)**, **Week Arrows (white & blue)**, and the **Date Field** on the left.

# Meal Runs » List Runs

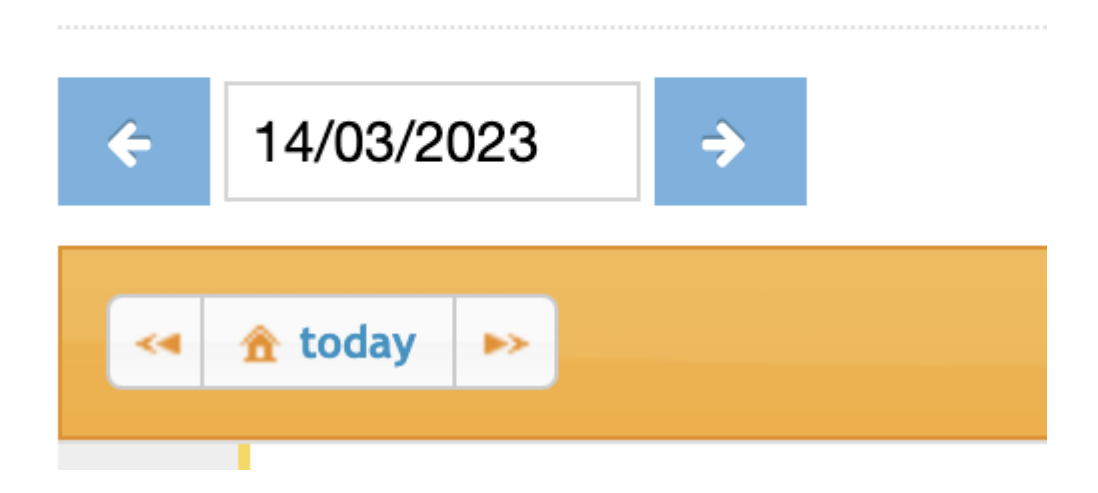

**Note:** Only active assignments for active volunteers will be displayed on the main page. Assignments that have been cancelled and assignments during a volunteer's suspension will be hidden.

To view the assignments in more detail (including cancelled assignments and suspended volunteers) or update them, click the red/blue area under the run's name. The **Assigned Volunteers** popup will be displayed.

|      | Name             | Role      | Cance        |
|------|------------------|-----------|--------------|
| 6    | Adam White       | Driver    | 圓            |
| Once | e Off Assignment | Recurring | g Assignment |

On this popup, the assignment statuses are colour coded for convenience:

- **Red**: This indicates a **Cancelled Assignment**. To cancel an assignment, click the **Garbage Bin** icon. Cancelling a recurring assignment will only cancel this particular entry.
- Blue: This indicates a Suspended Volunteer. This could be due to an individual suspension or a bulk suspension.

|   | Name        | Role      | Cancel |
|---|-------------|-----------|--------|
| • | Adam White  | Driver    | Ē      |
| i | David Jones | Driver    | 圃      |
| i | Julia Burns | Assistant |        |

#### **Assign Volunteers**

To **Create** a new assignment, click the **Assign Volunteer** button on the top right side.

Print Roster Assign Volunteer

### 2nd Tuesday of March

You'll be prompted to select a type of assignment:

- Once Off: This assignment will only occur once on the selected date.
- **Daily:** This assignment will occur daily from the selected date.

- Weekly: This assignment will occur every week on the selected day.
- Fortnightly: This assignment will occur once a fortnight on the selected day.
- Monthly: This assignment will occur once a month on the selected week and day.

## Assign Volunteer To Run

### **Once Off Assignment**

**Daily Assignment** 

Weekly Assignment

Fortnightly Assignment

Monthly Assignment

Once you've selected the type of assignment, you'll be taken to the **Assign Volunteer To Run** popup. Here you can select the **Staff/Volunteer** member for the assignment, the **Role** – if applicable (roles are explained later in this document) –, and the **Meal Run** for the assignment.

Depending on the type of the assignment, you'll also have to select the **Date** of the assignment, or the **Start Date** and **End Date** of the assignment as well as the **Day** or **Week**.

Once you've filled out the information, click the **Assign Staff/Volunteer** button to create the assignment.

## Assign Volunteer to Run

Please select Staff/Volunteer:

| Please Select | - |
|---------------|---|
|---------------|---|

Staff/Volunteer Role:

No Role Assigned

For Run:

**Please Select** 

When will this schedule take effect?

dd/mm/yyyy

When will this schedule end? \*optional

dd/mm/yyyy

Include weekends in assignment: [

Assign Staff/Volunteer

#### **Update Assignments**

To **Update** an assignment, find the assignment on the Run Roster page. Click the Run to see the detailed **Assigned Volunteers** popup.

|     | Name             | Role      | Cancel     |
|-----|------------------|-----------|------------|
| i   | Adam White       | Assistant | 圃          |
| Onc | e Off Assignment | Recurring | Assignment |

Then select the assignment by clicking the blue **Information** button. Make the desired changes, and click the **Update Assignment** button.

You can also **Delete** assignments on this page.

| Staff/Volunteer:               |           |  |
|--------------------------------|-----------|--|
| Adam White                     |           |  |
| Staff/Volunteer Role:          |           |  |
| Assistant                      | ~         |  |
| Please select a day            |           |  |
| Friday                         | ~         |  |
| For Run:                       |           |  |
| Car B                          | ~         |  |
| When will this schedule take e | ffect?    |  |
| 13/03/2023                     |           |  |
| When will this schedule end? * | *optional |  |
| dd/mm/yyyy                     |           |  |
| Update Assignn                 | nent      |  |
| Delete Assignm                 | nent      |  |

#### **Volunteer Roles**

You can specify what role the volunteers will have in their assignments. To **Create**, **View** and **Update** roles, click the **Administration** option in the main menu, then **Polixen Data** and select **Roles**.

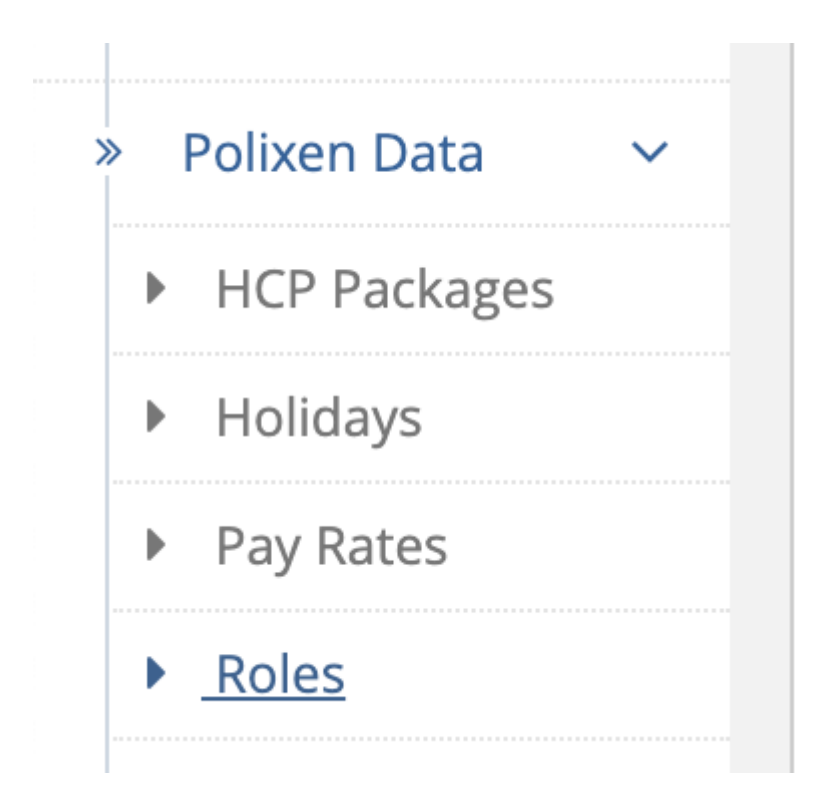

To **Create** a new role, click the **New Role** button on the top right.

| 😤 Hor | me > Roles Admin |          |
|-------|------------------|----------|
| Role  | eS ⇒ List Roles  | New Role |
| 0     | Name             |          |
| 0     | Driver           |          |
| 0     | Assistant        |          |

To **Update** a role, click the blue **Information** button next to its name. Make the desired changes, and click the **Save Changes** button. You can also **Delete** the role on this page.

### Edit Role

| Role Name    | Driver        |  |
|--------------|---------------|--|
|              |               |  |
| Save Changes | 🛍 Delete Role |  |

Once you have roles in your system, you'll be able to select one when **Creating** a new assignment or Updating an old assignment. You'll be able to see the roles on the Assigned Volunteers popup, and on reports like the Run Roster Report.

You can also set up a **Default Role** for your volunteers on their Volunteer Page. If a volunteer has a default role, it will be pre-filled when creating an assignment for that volunteer.

### Additional Information

| ✓ None    |
|-----------|
|           |
| Driver    |
| Assistant |

### **Print the Run Roster**

To **Print** the run roster, click the **Print Roster** button.

You'll be prompted to make some selections. The Start Date and End Date are prefilled with the current date, but you can change them. You can select a

particular **Meal Run** or **Volunteer**, but by default, the Run Roster Report will print all volunteer assignments for all meal runs.

To include days where nobody is assigned, check the **Include Unassigned Days** checkbox. When you're happy with your selections, click the **Print Roster** button to create your report.

| Start:                                                            | End:                             |
|-------------------------------------------------------------------|----------------------------------|
| 14/03/2023                                                        | 14/03/2023                       |
| Days:                                                             | Meal Runs: * Select none for all |
| Select Some Options                                               | Select Some Options              |
| /olunteers:                                                       |                                  |
| Select Some Options                                               |                                  |
| nclude Unassigned Days:<br>Save as Calendar View:<br>Save as CSV: |                                  |
| Pri                                                               | int Roster                       |
|                                                                   |                                  |

|                | Meal Run I | Rosters: Wednesday 8th of | f March to Wednesday 8th | of March |        |           |
|----------------|------------|---------------------------|--------------------------|----------|--------|-----------|
|                |            |                           |                          |          |        |           |
|                |            |                           |                          |          |        |           |
| Volunteer Name | Role       | Run                       | Vehicle Rego             | Start    | Finish | Signature |